## 鲁东大学项目库管理平台项目库操作说明书

"项目库管理平台"电脑端登陆网址:

https://lddxxmk.ldu.edu.cn/

项目审核

一、点击"项目库管理"

| 采购管理系统       | = | 叠 快速导航                          |                                                                                                    |                                                                                                    | • • •                    |
|--------------|---|---------------------------------|----------------------------------------------------------------------------------------------------|----------------------------------------------------------------------------------------------------|--------------------------|
| 王統<br>• 在线   |   | 导航列表 ITes                       | 待办                                                                                                    |                                                                                                    | 1                        |
| 線影響車 Q       |   |                                 | 数量: 975<br>金額: 84597.26万                                                                                                    | 数量: 0<br>金額: 0万                                                                                                    | 数量: 0<br>金额: 0万          |
| A 快速导航 bot   |   | 项目库管                            | 待审核                                                                                                    | 未招标项目                                                                                                    | 未上传合同                    |
|              |   | XE.                             |                                                                                                    |                                                                                                    |                          |
| G, XK处管理 new |   |                                 | 数量: 0<br>未签外置合同                                                                                                    | ☆      ☆      ☆      ☆      ☆      ☆      ☆      ☆      ☆      ☆      ☆      ☆      ☆      ☆      ☆      ☆      ☆      ☆      ☆      ☆      ☆      ☆      ☆     ☆     ☆     ☆     ☆     ☆     ☆     ☆     ☆     ☆     ☆     ☆     ☆     ☆     ☆     ☆     ☆     ☆     ☆     ☆     ☆     ☆     ☆     ☆     ☆     ☆     ☆     ☆     ☆     ☆     ☆     ☆     ☆     ☆     ☆     ☆     ☆     ☆     ☆     ☆     ☆     ☆     ☆     ☆     ☆     ☆     ☆     ☆     ☆     ☆     ☆     ☆     ☆     ☆     ☆     ☆     ☆     ☆     ☆     ☆     ☆     ☆     ☆     ☆     ☆     ☆     ☆     ☆     ☆     ☆     ☆     ☆     ☆     ☆     ☆     ☆     ☆     ☆     ☆     ☆     ☆     ☆     ☆     ☆     ☆     ☆     ☆     ☆     ☆     ☆     ☆     ☆     ☆     ☆     ☆     ☆     ☆     ☆     ☆     ☆     ☆     ☆     ☆     ☆     ☆     ☆     ☆     ☆     ☆     ☆     ☆     ☆     ☆     ☆     ☆     ☆     ☆     ☆     ☆     ☆     ☆     ☆     ☆     ☆     ☆     ☆     ☆     ☆     ☆     ☆     ☆     ☆     ☆     ☆     ☆     ☆     ☆     ☆     ☆     ☆     ☆     ☆     ☆     ☆     ☆     ☆     ☆     ☆     ☆     ☆     ☆     ☆     ☆     ☆     ☆     ☆     ☆     ☆     ☆     ☆     ☆     ☆     ☆     ☆     ☆     ☆     ☆     ☆     ☆     ☆     ☆     ☆     ☆     ☆     ☆     ☆     ☆     ☆     ☆ | 数量: 1<br>全额: 0万<br>未验收设备 |
|              |   |                                 | ▶ 数量: 1<br>金额: 0万                                                                                                    | 数量: 0<br>金颜: 0万<br>未付款合词                                                                                                    | ▶ 数量: ○<br>★付尾級 金额: 0万   |
|              |   | 采购流程查询                          | 数据统计                                                                                                    |                                                                                                    | 國切換至胺学校统计                |
|              |   | <b>技术决型: 按项目条件</b> 输送性选择等项目系统 • | ◆ 数量: ○     ☆     ☆     ☆     ☆     ☆     ☆     ☆     □     ☆     □     ☆     □     ☆     □     ☆     □     ☆     □     ☆     □     ☆     □     ☆     □     ☆     □     ☆     □     ☆     □     ☆     □     ☆     □     ☆     □     ☆     □     ☆     □     ☆     □     ☆     □     ☆     □     ☆     □     ☆     □     ☆     □     ☆     □     ☆     □     ☆     □     ☆     □     ☆     □     ☆     ☆     ☆     ☆     ☆     ☆     ☆     ☆     ☆     ☆     ☆     ☆     ☆     ☆     ☆     ☆     ☆     ☆     ☆     ☆     ☆     ☆     ☆     ☆     ☆     ☆     ☆     ☆     ☆     ☆     ☆     ☆     ☆     ☆     ☆     ☆     ☆     ☆     ☆     ☆     ☆     ☆     ☆     ☆     ☆     ☆     ☆     ☆     ☆     ☆     ☆     ☆     ☆     ☆     ☆     ☆     ☆     ☆     ☆     ☆     ☆     ☆     ☆     ☆     ☆     ☆     ☆     ☆     ☆     ☆     ☆     ☆     ☆     ☆     ☆     ☆     ☆     ☆     ☆     ☆     ☆     ☆     ☆     ☆     ☆     ☆     ☆     ☆     ☆     ☆     ☆     ☆     ☆     ☆     ☆     ☆     ☆     ☆     ☆     ☆     ☆     ☆     ☆     ☆     ☆     ☆     ☆     ☆     ☆     ☆     ☆     ☆     ☆     ☆     ☆     ☆     ☆     ☆     ☆     ☆     ☆     ☆     ☆     ☆     ☆     ☆     ☆     ☆     ☆     ☆     ☆     ☆     ☆     ☆     ☆     ☆     ☆     ☆     ☆     ☆     ☆     ☆     ☆     ☆     ☆     ☆     ☆     ☆     ☆     ☆     ☆     ☆     ☆     ☆     ☆     ☆     ☆     ☆     ☆     ☆     ☆     ☆     ☆     ☆     ☆     ☆     ☆     ☆     ☆     ☆     ☆     ☆     ☆     ☆     ☆     ☆     ☆     ☆     ☆     ☆     ☆     ☆     ☆     ☆     ☆     ☆     ☆     ☆     ☆     ☆     ☆     ☆     ☆     ☆     ☆     ☆     ☆     ☆     ☆     ☆     ☆     ☆     ☆     ☆     ☆     ☆     ☆     ☆     ☆     ☆     ☆     ☆     ☆     ☆     ☆     ☆     ☆     ☆     ☆     ☆     ☆     ☆     ☆     ☆     ☆     ☆     ☆     ☆     ☆     ☆     ☆     ☆     ☆     ☆     ☆     ☆     ☆     ☆     ☆     ☆     ☆     ☆     ☆     ☆     ☆     ☆     ☆     ☆     ☆     ☆     ☆     ☆     ☆     ☆     ☆     ☆     ☆     ☆     ☆     ☆     ☆     ☆     ☆     ☆     ☆     ☆     ☆     ☆     ☆     ☆     ☆     ☆     ☆     ☆     ☆     ☆ | 数量:1<br>金额:1203.82万<br>受理单                                                                                                    | 数量: ○<br>全额: ○万<br>招标项目  |
|              |   |                                 | 武量: 0     合何     数量: 0万                                                                                                    | 数量:0<br>金額:0万<br>新物業論教                                                                                                    | 数量:0<br>工程服务実績收          |
|              |   |                                 |                                                                                                    |                                                                                                    |                          |

## 二、选择左侧菜单的"项目库审核"

| 采购管理系统                     |              | • **   | 1981.    |          |                 |                                        | O FUERI  | H) 40        | augua a |                             |            |              | • *     |            |             |      | G  |
|----------------------------|--------------|--------|----------|----------|-----------------|----------------------------------------|----------|--------------|---------|-----------------------------|------------|--------------|---------|------------|-------------|------|----|
|                            | <b>a</b> 112 | sten.  | -        | ens.     |                 |                                        |          |              |         |                             |            |              |         |            |             |      |    |
| New Sec.                   | 0            |        | 614 V    | waperal  | / NEIS /        | 181114210 V182                         | 10.11    |              |         |                             | 13         | UK           | 10      | <b>1</b> + | 4.          | 9    |    |
| <ul> <li>estili</li> </ul> |              | 推动     | 01010    | REAS     | INCOME.         | minexw                                 | 010012   | RIEWS        | 80.00   | *4.912                      | 中國制度(2)元(  | 183688(0555) | NUMBER  | 6          | -           | 18   |    |
| O HENRING                  |              | 319    | 2022     | 1010104  | BENDERAL        | weighten                               | 104190   | 10.000/02    | 18713   | autoritation (Construction) | 03-85      | 0,06         | (188.M  |            | - 102       |      | ľ. |
|                            |              | 313    | 3410     | 1017100  | (ecollist       | 84888 (10.846.940.)                    | NAME     | 12854913     | 181     | tening                      | 1000000-09 | 0.00         | Janes A |            | × 165       |      |    |
|                            | . 9          | 318    | 2013     | umanas   | 0.003.003.001   | miltion.                               | 10000    | 42 philippin | 8774    | southing.                   | 9.80       | 8.00         | 1289457 |            | / 116       |      |    |
| O WRITH                    | ~            | 228    | int      | 1002140  | (Address)       | 1200128 (421)                          | UNHING   | 12465913     | 187413  | 840                         | 250.70     | 0.00         | ONE     |            | -           | 18   | į. |
| O REMARKS 1                | e.           | 300    | 3922     | (00214)  | 01110520,000    | ###################################### | cetitic  | 1284440      | 10.46   | 876                         | 34.38      | 0.00         | 28457   |            | <b>/</b> HS |      |    |
| O VICENEE                  | 0            | 392    | 3822     | 1002139  | 101110-0010-007 | an executive statements                | 1.04193  | 10.0493/011  | 879     | 8*0                         | 4.34       | 0.00         | (Inite) |            | 1 65        | •    | Ľ  |
| O NAMERICAL                | 0            | 291    | 3812     | United.  | BOX WHIT        | and date                               | 1101000  | 红油和树枝        | dering. | 3.845 to                    | 40.00      | 0.40         | -148.95 |            | 102         | 8.95 | Į. |
|                            | 0            | 200    | 3013     | annaire. | BULTER          | 100000386(020)                         | 0.041912 | 120101       | 1079.0  | 875                         | 13.00      | 0.00         | 28452   |            | 2 168       |      | È  |
|                            |              | 288    | 3828     | 1011139  | 0.0021.0010.000 | areas and a second second              | 1146973  | 104440       | 10.00   | 8110                        | 4.24       | 0.09         | Jan 15  |            | × 168       |      | P  |
|                            | 0            | 247    | 3913     | Moores   | (automoto)      | 中科建石田                                  | 社会和学校    | 杜仲和神社        | 881     | 3084000                     | 1249.44    | 8.00         | 1288.66 |            |             | e .  |    |
|                            |              | _      | _        | _        |                 |                                        |          |              | _       | 111                         | _          |              |         |            |             | ,    |    |
|                            | 273          | E 1 31 | # 10 表记的 | 1. 8开 10 | 4.朱记录 每天型作      | 10.4 94位度                              |          |              |         | 2-5                         | 1 2 3 4    | (7.8 ) = 13  | H 7-3   | FIL        |             | 3128 |    |

三、选择需要审核的项目,点击"待审核"

| 采购管理系统                                                                                                    |      | • 113 | ene i    |                     | ete 🗰 ana consta | ee o equa                               | 0 900      |          | -      |           |            |                   |          |     |             |    |
|----------------------------------------------------------------------------------------------------|------|-------|----------|---------------------|------------------|-----------------------------------------|------------|----------|--------|-----------|------------|-------------------|----------|-----|-------------|----|
|                                                                                                    | 6.93 | 194   | # x1     | 680                 |                  |                                         |            |          |        |           |            |                   |          |     |             |    |
| nte Q                                                                                                    | 0    | +     | AI PI    | maile               | ewitte e         | NERVESS. PTR                            | 10.115     |          |        |           | 19         | er.               |          | H • | 4.          | R. |
| earte                                                                                                    |      | in Q  | *12419   | 303M-9              | 1001000          | REAME                                   | 0000       | WHING    | iiome  | 带法举位      | 中语和(方元)    | atan Materia Sala | withen   | 6 8 |             |    |
| discon                                                                                                    |      | 218   | 3022     | 1002184             | BSXV9/ER/M       | weighter                                | 0.041913   | LANKE    | 870    | wasten    | 63.65      | d.or              | Ban      | -   | 10 BHE      |    |
|                                                                                                    | 0    | 10    | 3003     | 1017139             | 1014000          | NURSE (123643932)                       | 2,820      | 10010310 | 180    | 12051910  | 1000000.04 | -10-              | ZRINK.   | -   | -           |    |
| Contract of Contract of Contra | 0    | 218   | 3022     | sums;               | 10,000,000,000   | wittin                                  | 1206/910   | 1.94490  | 870    | 308882013 | -          | 0.06              | 08407    |     | -           |    |
| 40 B12                                                                                                    | D    | 288   | 2011     | unne                | diamedite.       | SECONDEL (COS)                          | 12.84.912  | Lation   | 10.001 | ***       | 130.77     | 0.00              | (DEM     |     | -           |    |
| RANAMESE (                                                                                                    | 0    | 201   | 2012     | 1003040             | A0117-0410,009   | ACCORDING TO A DESCRIPTION              | COMME.     | tenne    | MPR:   | WPE:      | 3438       | 0.06              | distant. | -   | -           |    |
| STREET                                                                                                    | 0    | 242   | 2012     | знини               | #1174640,007     | ACTIVITATION .                          | 120101     | 10941912 | 876    | 875       | 14.34      | 0.06              | 28412    |     |             |    |
| COLUMN ADDRESS                                                                                                    |      | 78    | 2122     | INISTERN .          | BOATRIC.         | weilline                                | 1244.90    | Lating   | -      | alleteo   | 40.00      | 0.00              | iten     |     | <b>WHAT</b> |    |
|                                                                                                    | 10   | 191   | MIL      | unne                | 80.79266         | 100000000000000000000000000000000000000 | CONTRACTOR | cenarc   | 10,000 | Mark.     | 12.00      | 0.08              | (BHR)    | -   | -           |    |
|                                                                                                    | 0    | 284   | 3033     | 1001136             | A.MILLORIA.005   | NTHINKS BON                             | 12011912   | 10000    | 10.00  | 100       | 6.26       | 0.08              | -        |     | -           |    |
|                                                                                                    | 0    | 217   | 303      | 1002030             | 0000098622       | <b>VIIZON</b>                           | 1.041911   | Lanvo    | -      | ameno     | 3299.00    | 0.08              | 10404    | -   | I ITEM      |    |
|                                                                                                    |      |       |          |                     |                  |                                         |            |          |        |           |            |                   |          |     |             |    |
|                                                                                                    | 274  | 139   | # 10 WEB | . <del>6</del> # 10 | -827# 85%        | 11. 92B                                 |            |          |        | 2-8       | 2 1 4      |                   | H 7-0    | £   | 1           | -  |
|                                                                                                    |      |       |          |                     |                  |                                         |            |          |        |           |            |                   |          |     |             |    |

四、进入审核页面后红色文档是需要审核签字的,绿色的则不需要。 如果不同意就在文档"综合意见"一栏中将意见填写点击退回,此项 目会自动退回到申请人处。

| _    |      | 10 (010) |                       |            |       |
|------|------|----------|-----------------------|------------|-------|
|      | 9    | 审批       |                       | 审批流程       |       |
| 5)   |      | 审核       | 项目经费测算表(工程类)          | 2021-06-15 | 20182 |
|      |      | 文档       | 项目经费测算表(服务类)          | 侍审核 🧔      |       |
|      |      |          | 项目经费测算表(其他类)          | 時审核 •      | 编目    |
| 理    | - 24 |          | 项目申请书                 | 丹南核 •      | 項目    |
| 資整   |      |          | 项目绩效目标申报表             | 待审核 •      | 項用    |
| 周盤审核 |      |          | 项目论证表                 | 侍审慎 •      | 大型    |
|      |      |          | 项目经费测算表(货物类)          | 待审核 •      | 中形    |
|      |      |          | 大型仪器设备(批量成套设备)可行性论证服告 | 停田板 🔹      | 450   |
|      |      |          | 项目审查意见表               | 将审核 •      | CUR   |
|      |      | 综        | 何意                    | 府由根 .      | · 田产: |
|      |      | 台意       |                       | 許爾納 🔹      | 30    |
|      |      | JAL .    | 点击更新意见                |            |       |

五、进入需要审核签字的文档,系统会自动生成签字和日期,电话需 要自己手动填入。

|                                   |                                             |                                     |                                                  |                                 | -                                 |                                              |                         |
|-----------------------------------|---------------------------------------------|-------------------------------------|--------------------------------------------------|---------------------------------|-----------------------------------|----------------------------------------------|-------------------------|
| 参考广东                              | 魯东大学最终<br>                                  | 聖母                                  | 稳东大学最终<br>别试版                                    | 國制                              | 魯东大学最终<br>例试版                     | 参考价格(万<br>元)                                 | - 20                    |
|                                   | <b>备</b> 东大学最终<br>测试版                       |                                     | 魯东大学最终<br>則试版                                    |                                 | <b>稳</b> 东大学最终<br>例试版             |                                              | 20                      |
| 裁库胡,上述<br>版不存在倾向<br>使用人,负重        | 東限的内容属实。<br>住和即他性的出述<br>该公爵设备的日常            | 根据该设备前期<br>,满起不少于37<br>管理工作,承担      | 市场课研情况,所提供<br>- 品牌型号的技术标准<br>和关课有资产保管责任          | 100主要技术)<br>- 在综合(書<br>E.       | 自标及配置符合政府<br>()(()静设备和限到()        | 来购法律的相关和<br>2回,我将作为谅                         | 。<br>12章,技术争<br>12章设备的3 |
|                                   |                                             |                                     |                                                  |                                 |                                   |                                              |                         |
| 设备负责人<br>论证意见(由<br>可行性。 儀效        | ( ( ( ( ) ( ) ( ) ( ) ( ) ( ) ( ) ( ) (     | 4<br>组织专家组织设<br>的先进性、遗用             | ●性能、税格型等、1<br>性和共家性、以及役業                         | 1.4.2015, 153<br>1.2.405(mill)  | <b>算等</b> 作出科学论证,<br>有责件科学性、会理    | 2021年0<br>重点120正凡時代第<br>1世、安全性等)             | 6月15日<br>N記者的必要         |
| 设备负责人<br>论证意见(由<br>可行性。绩效         | (第名)(<br>位期设备中规单位<br>性,以及性能保持               | 1<br>组织专家组织设<br>的先进性、遗用             | 著作品。 1218年年。 5<br>1210月第1日 - 1325-03             | 1.473615. 153<br>1429 (c. 4614) | <b>算等作出科学论证,</b><br>有责件科学性、会错     | 2021年0<br>重点120日に取り2章<br>111、安全性等)           | 6月15日<br>4記書的必要         |
| - 最新会社<br>総研想用 ( 由<br>可行性) - 構改   | (簽名):<br>(簽名):<br>(基金書中授希位<br>性,以及性利指任      | 1<br>组织车家组对设<br>的先进性、遗用1            | 著性紙、成場型号。8<br>生和共家性,1233-03<br>专家名単(和延专家)        | 1:水溜标、预1<br>12:雪安被使)<br>图语长,整少  | 開帯作出科学论证 、<br>有条件科学性、 会理<br>3起 )  | 2021年0<br>重点12日に約02<br>12、安全性等)              | 6月15日<br>4没有的必要         |
| 设备负责人<br>论证参见(由<br>可行性。 绩效<br>专家权 | (簽名):<br>位辭设备中預量位<br>性,以及性前指导<br><b>特</b> 名 | 5<br>山田 6 家道灯(2)<br>10 先进信、道門<br>単位 | 基性能、取得型符。8<br>性和共享性,以及公司<br>专家名申(包括专家)<br>期時(取务) | レイ加約、約1<br>12日かかせ、<br>田田忙 - 至少  | 間等作出科学论证。<br>前条件科学性。会問<br>3월)<br> | 2021年0<br>重点10日(日内)(1月)<br>111、安全性等)<br>专家本。 | 6月15日<br>4記集的必要<br>人業名  |

六、审核完毕点击浏览器上方项目库审核页面回去。如果对当前文档

内容有疑问可点击"反馈意见"。

|                                     | 输东大学最终<br>测试版                                                                                                    |                                                                                                    | <b>确</b> 技大学最终<br>同式版                                           |                                        | 魯东大孝攝総<br>則试版                           |                                          | 20                        |
|-------------------------------------|----------------------------------------------------------------------------------------------------|----------------------------------------------------------------------------------------------------|-----------------------------------------------------------------|----------------------------------------|-----------------------------------------|------------------------------------------|---------------------------|
| \$31°8                              | <b>输</b> 后大学最终<br>测试版                                                                                                    | 型母                                                                                                    | 輸來大学最终<br>预试版                                                   | 1833                                   | 集东大学最终<br>内试版                           | 参考价格(万<br>元)                             | 20                        |
|                                     | 值东大学最终<br>泡试验                                                                                                    |                                                                                                    | 聯死大学最短<br>的此版                                                   |                                        | 物东大学最终<br>因此短                           |                                          | 20                        |
| 设备负重人(                              | an an an an an an an an an an an an an a                                                                                                    | initia initia initia initia initia initia initia initia initia initia initia initia initia initia initia initia | ater product a                                                  | erandi ku                              | Employed at 1991-012                    | 202100                                   | 6/815B                    |
| 设备性重人(<br>论证意识(面)<br>可行性、感觉         | 「「「「「」」。<br>公請没有中国市で加<br>」。に以れ自知的日                                                                                                    | ingenter<br>Rolling, 1879                                                                                       | 第1381、松内登号、1<br>1950月第1日、以及13<br>1950月第1日、以及13<br>1950月第1日、松石中町 | temi, 51<br>takana                     | ■●作出科学论证:<br>由条件科学性、会理<br>1本)           | 2021年9<br>重点记记和职议事<br>性、安全性等)            | 6月15日<br>1日第42507章指。      |
| 设备性重人(<br>论证意见(曲)<br>可行性、感觉(<br>存余的 | 18年)。<br>11年1日日<br>11月1日<br>11月11日<br>11月11日<br>11月111日<br>11月111日<br>11月111日<br>11月1111<br>11月1111<br>11月1111<br>11月1111<br>11月1111<br>11月1111<br>11月1111<br>11月1111<br>11月1111<br>11月1111<br>11月1111<br>11月1111<br>11月1111<br>11月1111<br>11月11111<br>11月11111<br>11月11111<br>11月111111 | 000 (000)                                                                                                    | 善性に結、総体生母、1<br>1日の月草性 - 以及べる<br>今年31年(1日日今年<br>影称(11月今日)        | 6.472015,583<br>4日後日前の1007<br>田田秋 - 第六 | 1時11日科学论证。<br>1時14日学位。 会選<br>161)<br>写由 | 2021年9<br>重点10日日中2日<br>11、安全11年)<br>日本本人 | 6815日<br>12番約必要性。<br>1.成者 |

七、审核通过后系统会自动跳转到下一个审核人员那。点击此处可随

## 时查看项目审批过程。

|   | 津臣  | 申报年龄 | NEWS     | 期日名称            | 項目序类制        | 中国举位     | 後簡単位      | 承办单位  | 申头单位  | 申请被做(万元)    | 批税额偿(万元) | WENT HIS | 重板状态            |
|---|-----|------|----------|-----------------|--------------|----------|-----------|-------|-------|-------------|----------|----------|-----------------|
| 0 | 319 | 2022 | 1022364  | 鲁东大学最终刻试验       | 7113028      | 社会科学社    | tenat     | 30°%  | 実業和なた | 63.85       | 0.00     | EIRR     | - 日本社中          |
|   | 313 | 2022 | 11922159 | 0614BRE         | 科研製(社会科学社)   | 大语学说     | 七日新学生     | 用動作   | 社会和学校 | 10000000.05 | 0.00     |          | <b>7</b> 118 5  |
|   | 310 | 2022 | 1.022157 | 8_0012_0613_001 | 71(2)28      | 12011732 | 社会科学生     | 87%   | 法某权权性 | 0.00        | 0.00     | 12804575 | 2005            |
| C | 295 | 2022 | 1022142  | ENRICATION      | 所勤综合支援有(保卫处) | 社会科学社    | 社会科学社     | 375   | 2*2   | 250.70      | 0.00     | BIRS     | 豊富松中            |
| 0 | 292 | 2022 | LD22140  | #11-7-0615_008  | 教学科研究能室建设规   | 社会科学社    | 拉會科學院     | 资产性   | 医开始   | 14.18       | 0.00     | 还剩45天    | 2 1182.0        |
| 0 | 292 | 2022 | 1.022139 | #111-1-0510_007 | RTHREESER.   | 社会科学社    | 社会科学社     | 班严任   | 出产社   | 434         | 0,00     | 适前45天 【  | 2.688           |
| a | 291 | 2022 | 1022130  | 截东大学用181        | 学科建设美        | 社会科学社    | 1196192   | 30.42 | 发展机动性 | 40.00       | 0.00     | CIER     | 1000 Filler     |
| 0 | 210 | 2022 | 1022137  | <b>御秋大学用述</b>   |              | 红白科学校    | 12.01(92) | 通行院   | 使严处   | 12.90       | 0.00     | 送勤45天    | <b>≥</b> (1883) |
| 0 | 289 | 2022 | LD22136  | a_#111_0610_005 |              | 社会科学社    | 社会科学社     | are.  | B*6   | 4.34        | 0.00     | 运前45天    | 2600            |
| - | 287 | 2022 | 1022135  | 061027478922    | 学科建设关        | 社会科学社    | 社会科学院     | 調理た   | 发展和社会 | 3299.99     | 0.00     | 846      | # (5=16         |
|   |     |      |          |                 |              |          |           |       |       |             |          |          |                 |

| <b>e</b>     |                                                                                                    |                                                                                                    | - ¤ ×                                                                                                    |
|--------------|----------------------------------------------------------------------------------------------------|----------------------------------------------------------------------------------------------------|----------------------------------------------------------------------------------------------------|
| 筆批人          | 軍批意见                                                                                                  | 审批操作                                                                                                    | 审批时间                                                                                                    |
|              | 提交單核                                                                                                  | 提交审核                                                                                                    | 2021-06-15 10:01                                                                                                    |
|              | <b>R9</b>                                                                                             | iðiz                                                                                                    | 2021-06-15 10:39                                                                                                    |
|              | 间意                                                                                                    | 通过                                                                                                    | 2021-06-15 10:42                                                                                                    |
|              | 同意                                                                                                    | 通过                                                                                                    | 2021-06-15 10:49                                                                                                    |
| 项目论证         |                                                                                                    |                                                                                                    | 尚未审结                                                                                                    |
| 大型仪器可行性论证    |                                                                                                    |                                                                                                    | 施来审核                                                                                                    |
| 串报单位负责人      |                                                                                                    |                                                                                                    | 此末审核                                                                                                    |
| 秦头单位负责人      |                                                                                                    |                                                                                                    | 尚未單核                                                                                                    |
| (工程単)承办单位负责人 |                                                                                                    |                                                                                                    | 尚未审结                                                                                                    |
| 资产处查量        |                                                                                                    |                                                                                                    | 地來寧核                                                                                                    |
| 资产处负责人       |                                                                                                    |                                                                                                    | 尚未审核                                                                                                    |
|              | 中<br>車批人<br>車批人<br>項目必证<br>求目必证<br>大型仪器可行性论证<br>申服单位负责人<br>基条单位负责人<br>(工程率)達の单位负责人<br>度产处责责<br>货产处责责人 | 単批集人         単批集児           単批集児         提次単依           成本単位         同意           項目心证         同意           項目心证         同意           水型公務可行性论证         日           小型公務可行性论证         日           東坂単位の進入            「工程地泳の単位の進入            資产处重量            第二代処委員人 | 単批参见         単批参见         単批場作         構造文単核         構造文単核         構造文単核         構造文単核         構造文単核         構造文単核         構造文単核         構造文単核         構造文単核         構造文単核         構造文単核         構造         構造         構成         構造         構造         構造         構造         構造         構造         構造         構造         構造         構造         構造         構造         構造         構造         構造         構造         構造         構造         構造         構造 |